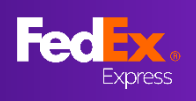

### 全新版面體驗

在全新設計頁面,我們加入各項提示,協助您了解全新版本 FedEx Ship Manager™ at fedex.com (互動模式)最新網上託運功能。

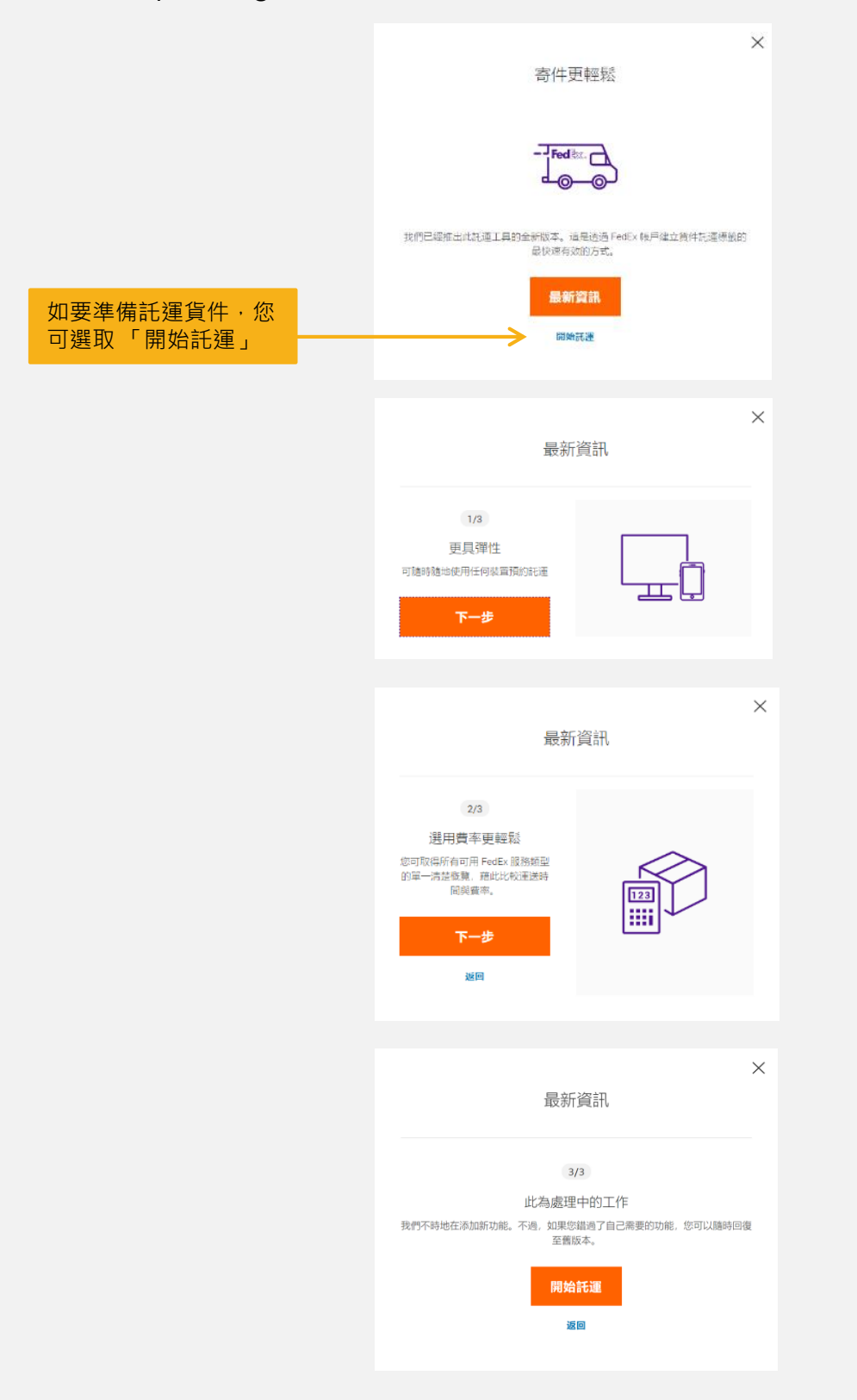

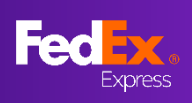

第1部分-建立貨件

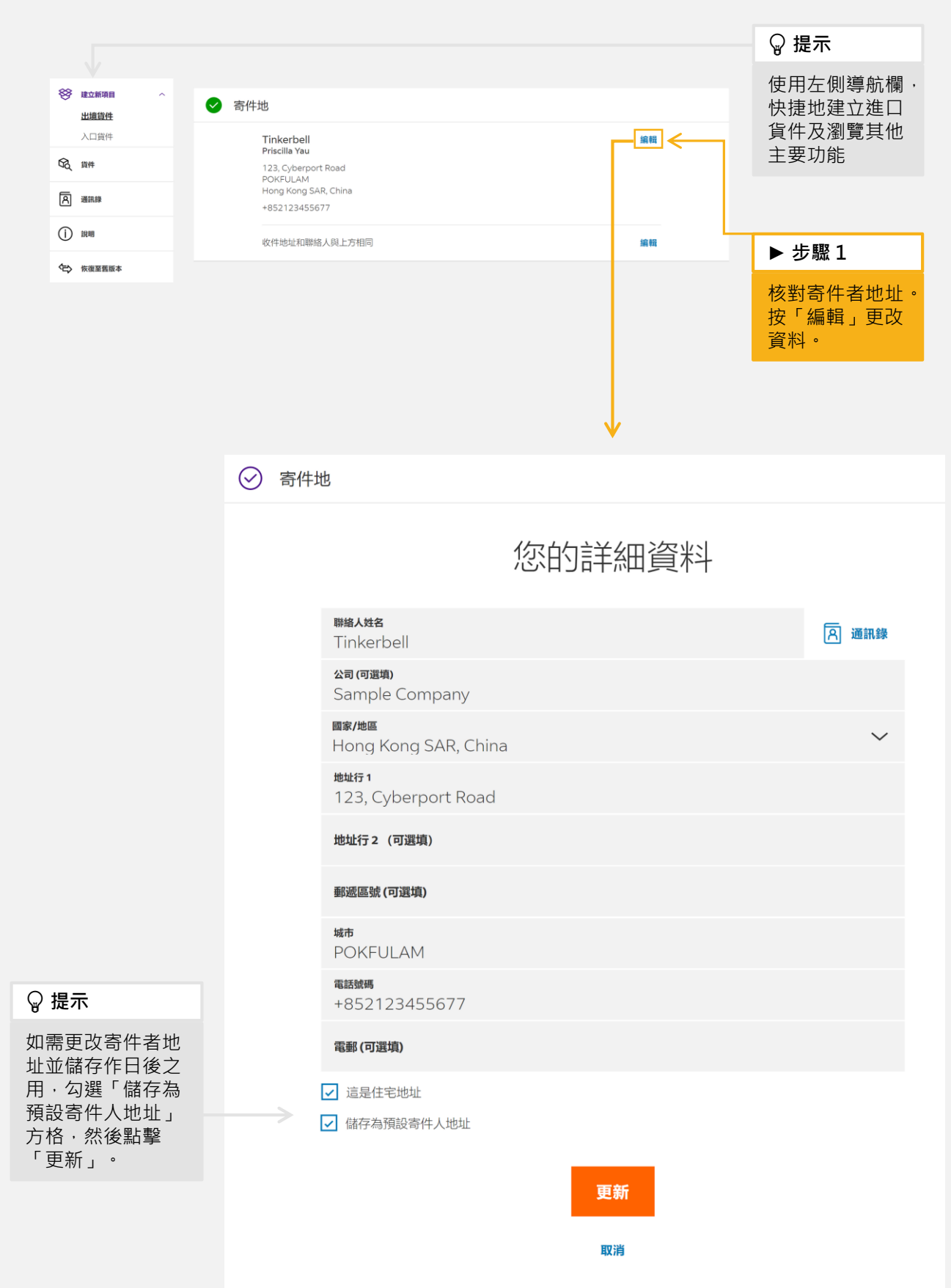

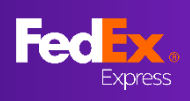

# 第1部分-建立貨件(續)

| 0 = = =                                   |                          |                        |        |  |                    |  |  |  |  |
|-------------------------------------------|--------------------------|------------------------|--------|--|--------------------|--|--|--|--|
| ✓ 目的地                                     |                          |                        |        |  | ▶ 步驟 1A            |  |  |  |  |
| 包                                         | 包裹的收件人是?                 |                        |        |  |                    |  |  |  |  |
| ● 単純化人が名                                  |                          |                        | _      |  |                    |  |  |  |  |
| Peter Pan                                 |                          |                        | ろ 通訊録  |  | ∀ 提不               |  |  |  |  |
| 公司 (可選填)                                  |                          |                        |        |  | 您亦可以打開<br>「通訊錄」選   |  |  |  |  |
| 國家/地區<br>United States                    |                          |                        | ~      |  | 擇收件者。              |  |  |  |  |
| <del>地址行 1</del><br>1111 Happy Valley Ave | enue                     |                        |        |  |                    |  |  |  |  |
| 地址行 2 (可選填)                               |                          |                        |        |  |                    |  |  |  |  |
| <b>郵區編號</b><br>95129                      | <b>州/省</b><br>California |                        | ~      |  | ♀ 提示               |  |  |  |  |
| 城市<br>San Jose                            |                          |                        |        |  | 勾選「在通訊             |  |  |  |  |
| 電話號碼<br>0123456678                        |                          |                        |        |  | 球储存為新收<br>件人」方格,   |  |  |  |  |
| 這是住宅地址                                    | ,                        |                        |        |  | 儲存地址以便             |  |  |  |  |
| 在通訊錄儲存為新收件人 <                             |                          |                        |        |  |                    |  |  |  |  |
|                                           |                          |                        |        |  | ▶ 步驟 1B            |  |  |  |  |
| 貨件通知                                      | ↓                        |                        |        |  | 輸入電郵地址收            |  |  |  |  |
| 電郵 (可選填)<br>test@fedex.com                |                          | <b>語言</b><br>繁體中文 (香港) | $\sim$ |  | 取此貨件的狀態            |  |  |  |  |
| + 新增電郵地址                                  |                          |                        |        |  | 更新/通知·然            |  |  |  |  |
|                                           |                          |                        |        |  | 後選取電郵通知            |  |  |  |  |
|                                           | 繼續                       |                        |        |  | 印度。                |  |  |  |  |
|                                           |                          |                        |        |  | ♀ 提示               |  |  |  |  |
|                                           |                          |                        |        |  | 如您需要把貨件            |  |  |  |  |
|                                           |                          |                        |        |  | 狀態傳送給其他<br>人,可加入其他 |  |  |  |  |
|                                           |                          |                        |        |  | 電郵地址。              |  |  |  |  |

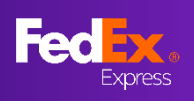

# 第2部分-貨件詳細資料

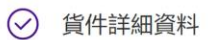

|                      | <u> </u>              |                                                 |                     |         |                                                     |
|----------------------|-----------------------|-------------------------------------------------|---------------------|---------|-----------------------------------------------------|
|                      | 包景                    | 是詳細資料                                           | 4                   |         | ▶ 步驟 2                                              |
| <b>包装</b><br>自備包装    |                       |                                                 |                     | ~       | 選擇<br>←──「包裹類型」                                     |
| 您是否需要FedEa<br>託運申報值。 | 《為此貨件承擔較高責任的          | 索償限額? 如是,請打                                     | 是供 ○ 是              | • 否 ?   | ▶ 步驟 2A<br>如您需要為此貨                                  |
| 包裹軟量                 | 每件包裹重量                | 每件包裹的尺寸                                         |                     | kg/cm ∽ | 件購買較高索償<br>限額・請按<br>「是」。<br>(或需收取<br>の需收取           |
| 上眼 40<br>1 <b>~</b>  | 重量上限 1000 kg。<br>1 kg | 長×寬×高(可選填)<br>30 ×                              | 30 × 3              | 0 cm    | ◎ 提示                                                |
| + 新增另一個包裹            | L .                   | 儲存尺寸資料檔案 《繼續                                    |                     |         | 輸入包裝尺寸可<br>計算更準確的運<br>費,並且儲存包<br>裹尺寸資料以供<br>往後託運時使用 |
|                      |                       | <b>每件包裹尺寸</b><br>辰×竟×高(選填)<br>30 × 30 × 30 CM - | 30 × 3<br>30cm Cube | O cm    |                                                     |

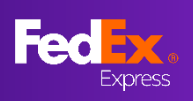

## 第2部分-貨件詳細資料(續)

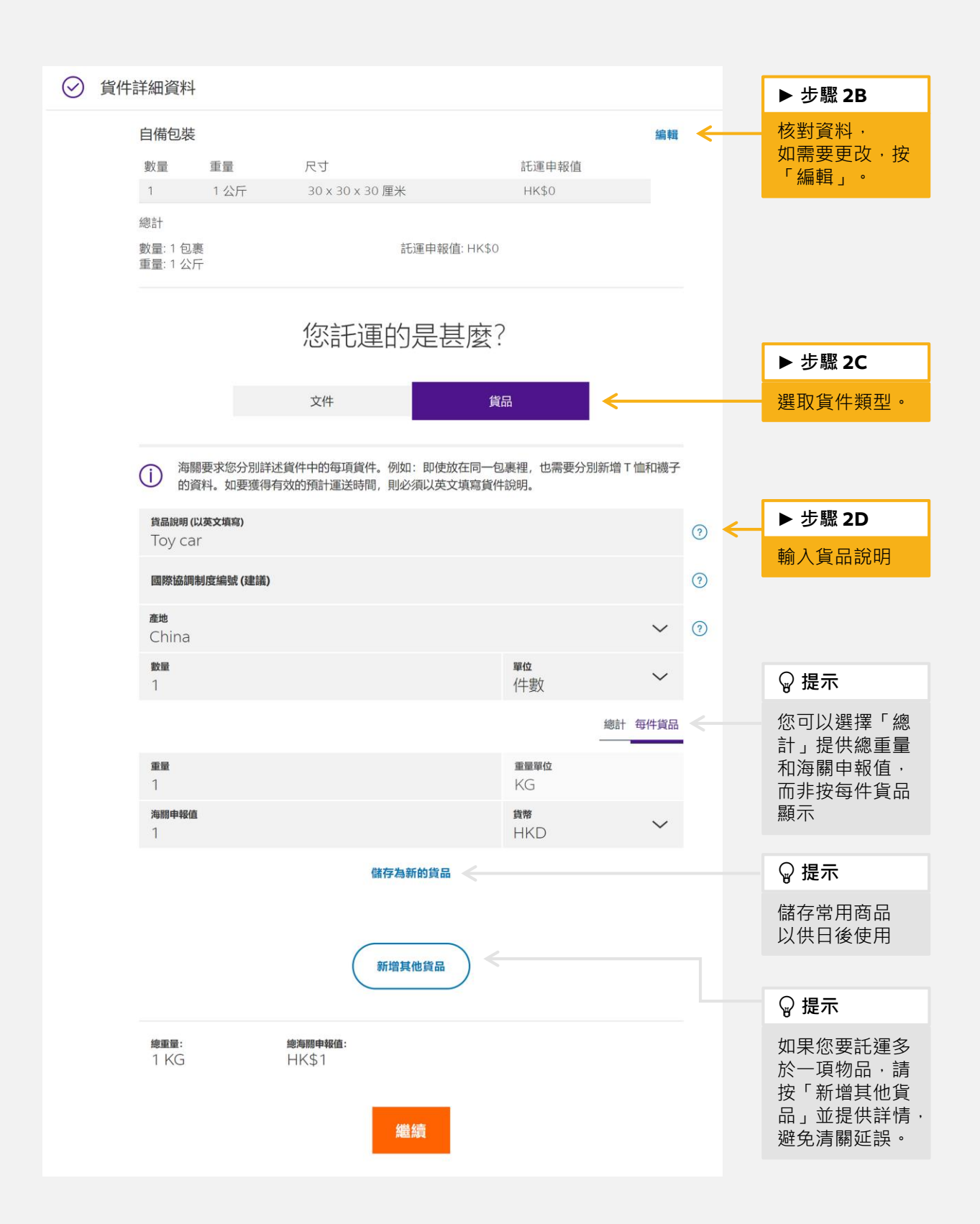

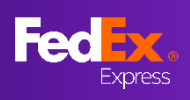

# 第2部分-貨件詳細資料-電子貿易文件

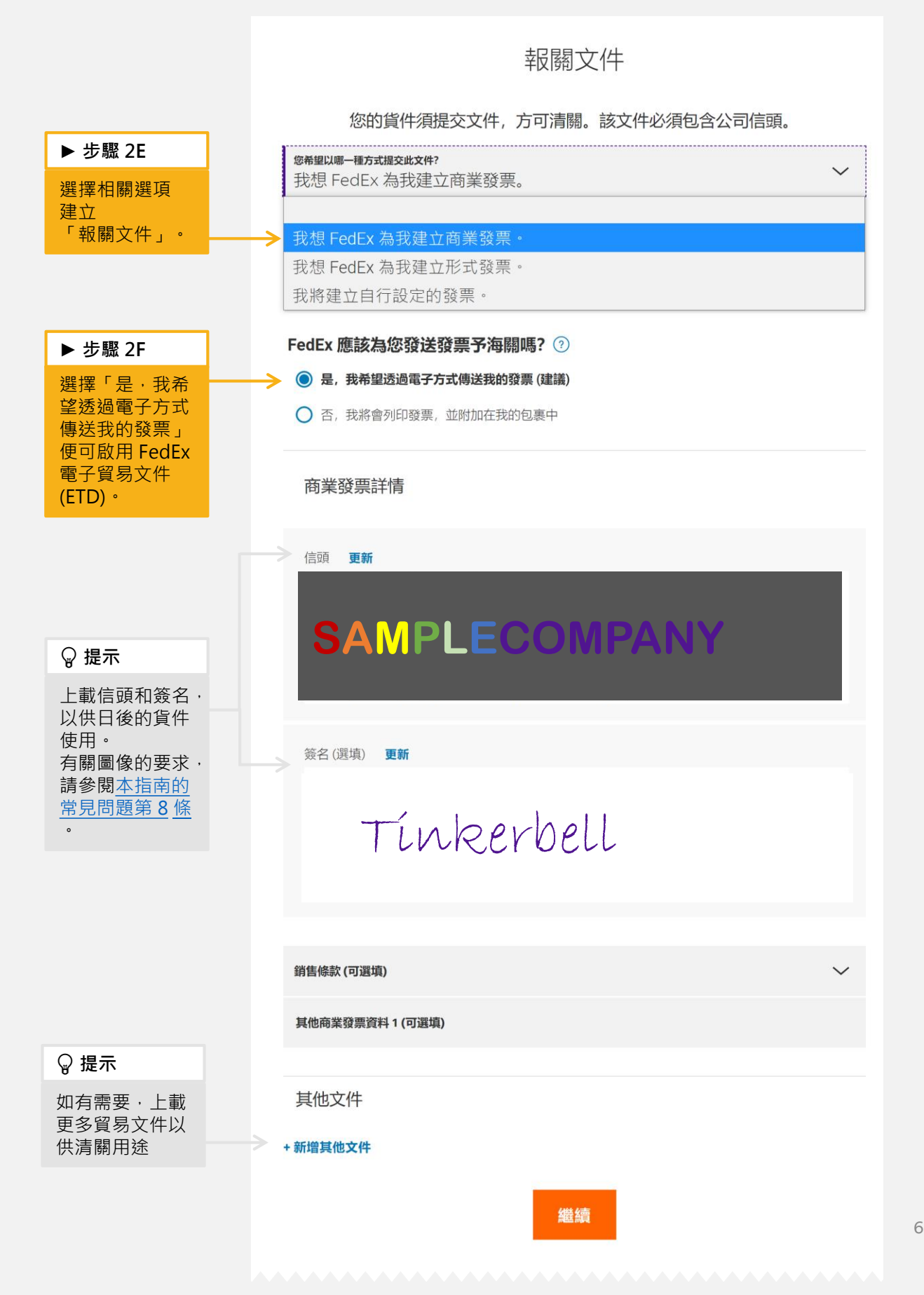

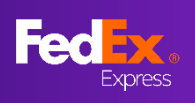

# 第3部分-服務

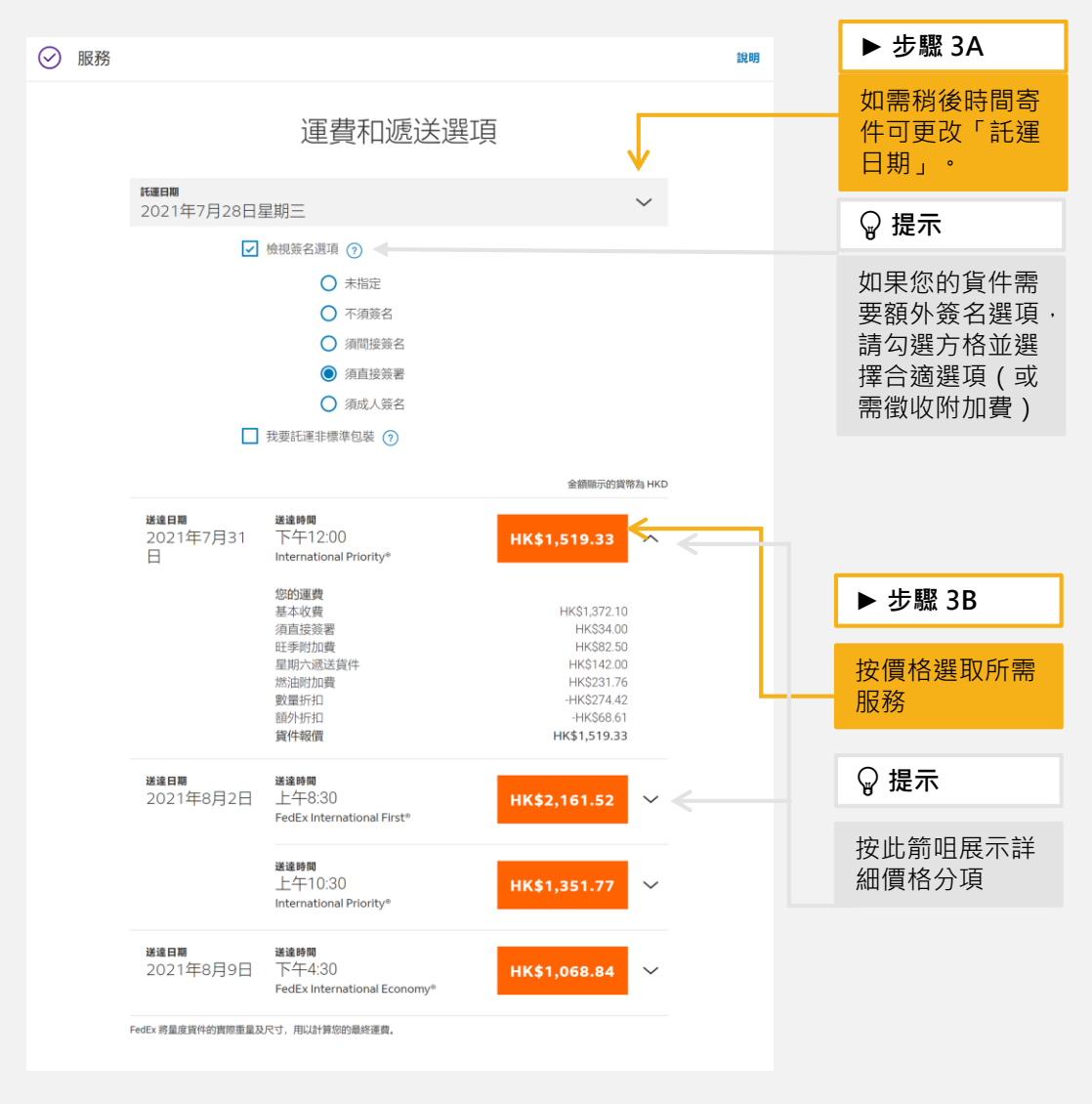

| ▶ 步驟 3C                                  | 收件或自行投遞               |                    |          |  |  |  |  |  |
|------------------------------------------|-----------------------|--------------------|----------|--|--|--|--|--|
| 選擇您想把貨件<br>交付 FedEx 的<br>方式:             | 自行將包裹投遞至<br>Fedex 服務站 | 使用我的地點記預給如收<br>件服務 | (計) 预約收件 |  |  |  |  |  |
| 「預約收件」、<br>「使用我的地點<br>已預約的收件服<br>務,或「自行將 | 為此包                   | 裹建立單獨收件            |          |  |  |  |  |  |
| 包裹投遞至                                    | 收件日期<br>2021年7月28日星期三 | ~                  |          |  |  |  |  |  |
| FEGEX 服務站」。                              | 備要時間<br>下午12:00       | ✓ 最晚收件時間<br>下午6:00 | ~        |  |  |  |  |  |
|                                          | <b>收件指示</b><br>無指示    |                    | ~        |  |  |  |  |  |
|                                          |                       |                    |          |  |  |  |  |  |

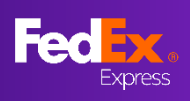

# 第4部分-帳單和電郵

|                              | ⊘ 帳單                              |                       |
|------------------------------|-----------------------------------|-----------------------|
|                              | 運費                                |                       |
|                              | <b>18∧</b> ₩<br>我的帳戶              | ~                     |
| ▶                            | 参考资料 (可選項)                        | 0                     |
| 您可更改「運費」<br>及「關稅、稅額 <u>與</u> | 訂單號碼 (可選供)                        |                       |
| 各項費用」的付款                     | 希望號碼 (可選供)                        |                       |
| 万 ·                          | 部門號碼 (可媒体)                        |                       |
|                              | 關稅、稅額與各項費用◎                       |                       |
|                              | ☆2人30<br>● 第三方                    | ~                     |
|                              | FEDEX 帳戶號碼                        |                       |
|                              | 稅務編號                              |                       |
|                              | 收件人税務编號(可繼環)                      |                       |
|                              | 寄件人税務編號(可繼項)                      |                       |
|                              | 繼續                                |                       |
| 價格分項 (HKD)                   |                                   |                       |
| 運費<br>付款人為:我的帳戶              | 基本運費<br>HK\$1.372.10<br>須直接簽署     |                       |
|                              | HK\$34.00<br>旺季附加費<br>HK\$82.50   |                       |
|                              | 握期六週送貨件<br>HK\$142.00<br>燃油的加麗    | ► 步驟 4B               |
|                              | HK\$231.76<br>戦闘折扣<br>-HK\$274.42 | 如果您想把託運               |
|                              | 朝から行行は<br>- HK\$68,61<br>7時は1機会会領 | 標籤傳送至電郵               |
| 周辺 沿海的夕话弗田                   | HK\$1,519.33                      | 收件相,或把託<br>運標籤以電郵方    |
| 開祝、祝賀央台項員用<br>付款人為:第三方       |                                   | 式傳送其他人,<br>請勾選此方格。    |
|                              |                                   | 此選項只限託運               |
| □U±1示載<br>透過電郵傳送託運標籤 (PDF) 複 | * 🗲                               | 25 件已裹以下。<br>如您託運超過   |
| 電郵<br>tost Ofodoy com        | <                                 | 25 件包裹 · 請<br>參閱堂目問題答 |
| 透過下列裝置列印標籤:                  |                                   | <u>10條(13頁</u> )。     |
| ● 鐳射/噴墨打印機                   |                                   |                       |
| ○ 熱敏打印機                      |                                   | ► 步驟 4C               |
|                              | 前往託運摘要                            | 輸入收取託運標<br>籤的電郵地址     |

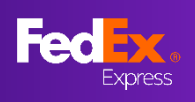

#### 使用全新版本的FedEx Ship Manager<sup>™</sup> at fedex.com (互動模式) 讓託運變得更簡易。

## 第5部分-摘要

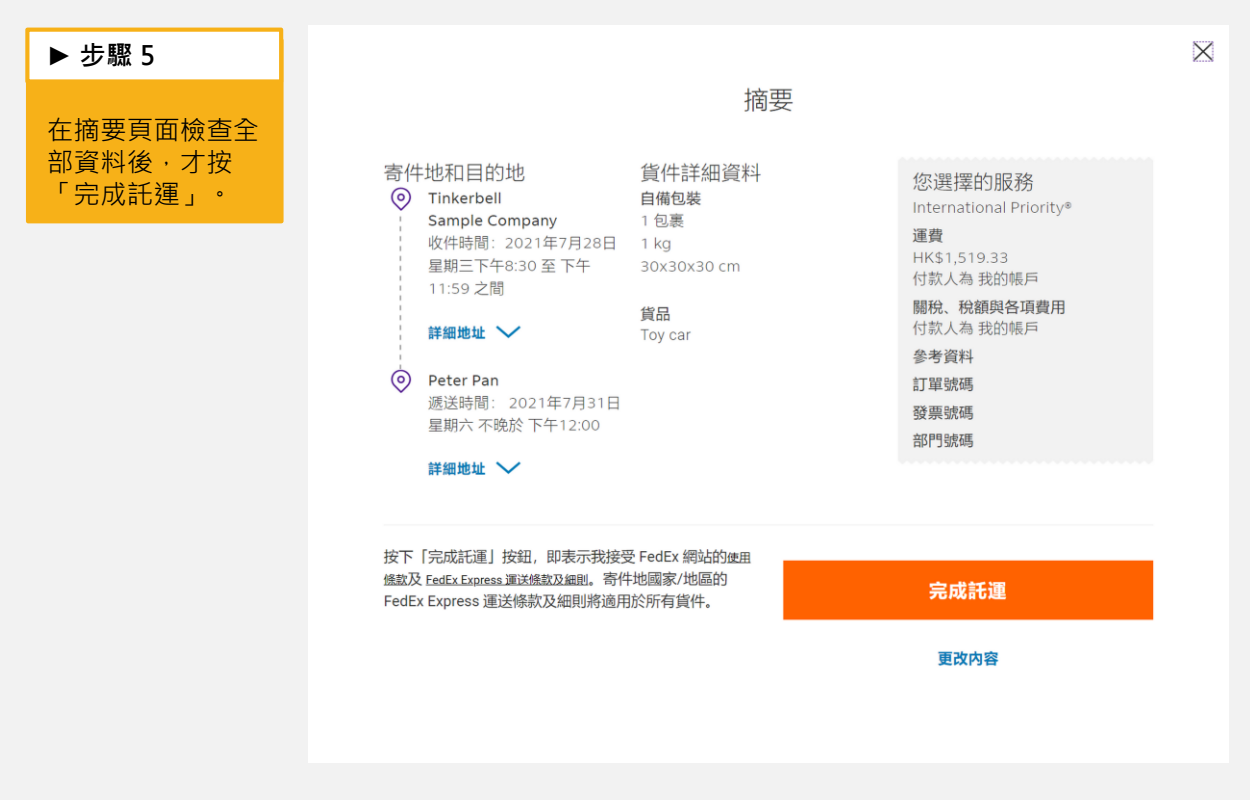

## 第6部分-標籤頁面

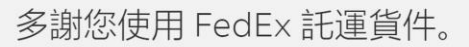

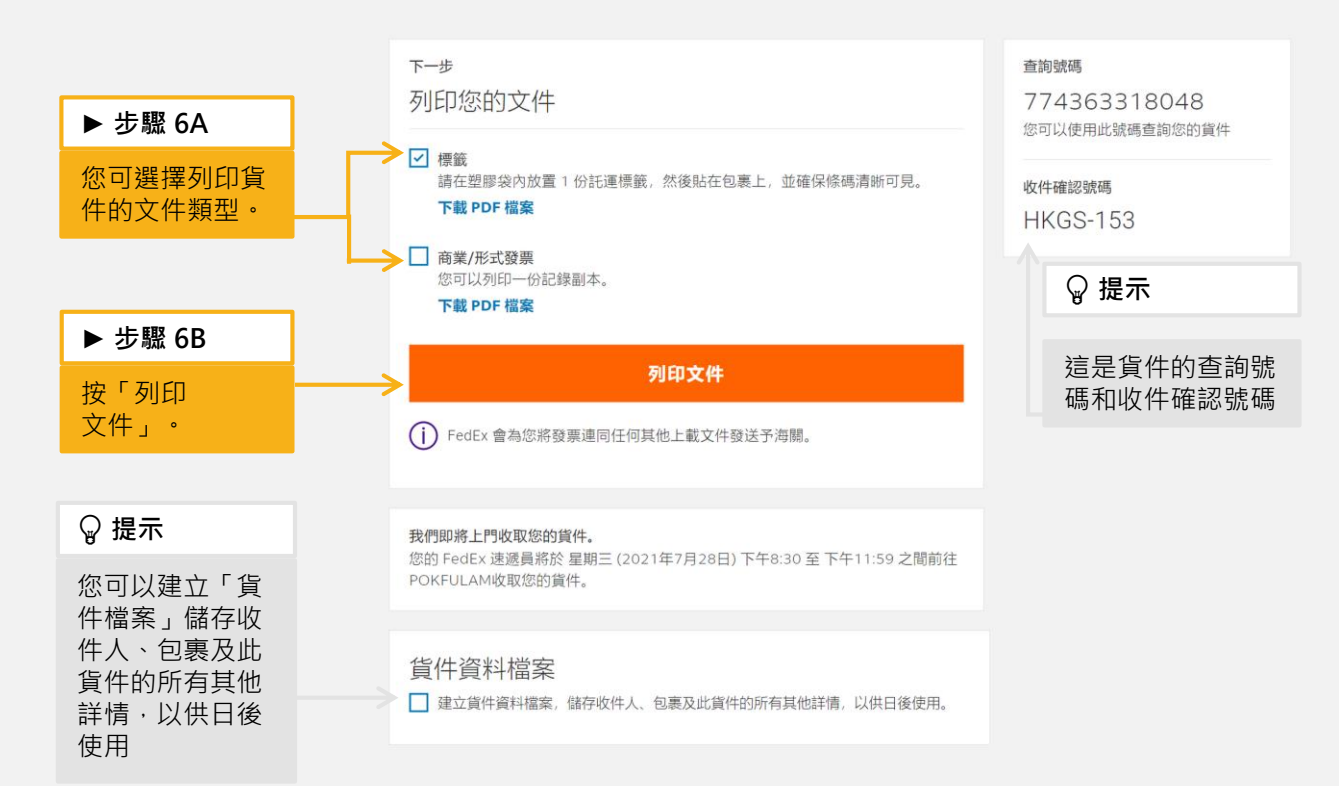

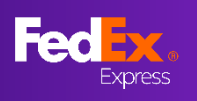

## 常見問題

## 問題1:我應該怎樣搜尋我的收件人名單?

您可點擊「通訊錄」按鍵即可顯示通訊錄

| ⊘ 目的地          |                                 |       |              | 說明    |   |          |
|----------------|---------------------------------|-------|--------------|-------|---|----------|
|                | 包裹的收件                           | 人是?   |              |       |   |          |
| 聯絡人姓名          |                                 |       | <b>戶</b> 通訊錄 |       |   |          |
| ★ 必须填寫「聯絡人姓名」。 |                                 |       |              |       |   |          |
| 公司 (可選填)       |                                 |       |              |       |   | $\times$ |
| 國家/地區          |                                 |       | 通訊錄          |       |   |          |
|                | Peter Pan<br>正在願示 1 名聯絡人 (共 1 1 | 8聯絡人) |              |       | Q |          |
|                | 聯絡人姓名                           | 公司名稱  | 城市           | 國家/地區 |   |          |
|                | Peter Pan                       |       | San Jose     | 美國    |   |          |
|                |                                 |       |              |       |   |          |

### 問題2:我應該怎樣更改貨件託運申報值的貨幣?

您可以按照以下步驟更改貨幣類別:

- 1. 前往「包裹詳細資料」部分
- 2. 按下「是」打開「您是否需要FedEx為此貨件承擔較高責任的索償限額...」選項
- 3. 按下「貨幣」下拉清單便可更改貨幣類別

| ⊘ 貨件詳               | 細資料                                                                             |                                   |                              |    |       |          | 說明 |  |
|---------------------|---------------------------------------------------------------------------------|-----------------------------------|------------------------------|----|-------|----------|----|--|
|                     |                                                                                 |                                   | 包裹詳純                         | 資料 |       |          |    |  |
|                     | <b>8</b> ₩<br>自備包裝 ✓                                                            |                                   |                              |    |       |          |    |  |
|                     | 您是否需要FedEx為此貨件承擔較高責任的索償限額?如是,請提供  ② 是  ③ 否 ③ 託運申報值。 請注意,如您選擇填寫託運申報值,系統將自動收取附加寬。 |                                   |                              |    |       |          |    |  |
|                     |                                                                                 |                                   |                              |    | kg/cm | ~ нкр 🗸  |    |  |
| <b>包裹數</b><br>上限 40 |                                                                                 | <b>每件包裹重量</b><br>重量上限 1000<br>kg。 | <b>每件包裹的尺寸</b><br>長×寬×高(可選填) |    | 每件    | 包裹的託運申報值 |    |  |
| 1                   | $\sim$                                                                          | kg                                | ×                            | ×  | cm    | HKD      |    |  |
| + 新增另               | 一個包裹                                                                            |                                   | 更新                           |    |       |          |    |  |

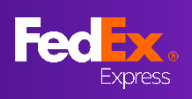

常見問題 (續)

#### 問題 3:我可否建立多包裹貨件託運 (MPS)?

如果您使用 FedEx速遞箱、FedEx速遞袋、FedEx速遞筒或個人自備包裝,您可以在單件貨件中建立最多 40 件包裹。

然而,如果您使用 FedEx 10 公斤速遞箱、FedEx 25 公斤速遞箱或 FedEx 速遞封,則無法 託運多件包裹貨件。

| <b>包裹數量</b><br>上限 40 |        | <b>每件包裹重量</b><br>重量上限 18 kg。 |    |
|----------------------|--------|------------------------------|----|
| 40                   | $\sim$ |                              | kg |

#### 問題 4:我可以在哪裡找到協調制度編號 (HS Code) 資料?

我們尚未提供協調制度編號的搜尋功能。您可使用FedEx Global Trade Manager工具搜尋 HS Code (<u>https://www.fedex.com/GTM</u>)。

#### 問題5:為甚麼我找不到特別服務選項?

全新版本FedEx Ship Manager<sup>™</sup> at fedex.com暫未能提供部分特別服務。(例如:託運鋰 電池 / 電池芯、指定清關代理人及 FedEx 服務站貨件保管) 目前,請按左側導航欄內的「恢復使用舊版本」。

#### 問題 6:我可以在哪裡找到貨件電郵通知的選項?

您可以在「收件地」部分的電郵通知欄位輸入電郵地址·要求收取貨件通知(本指南步驟 1B)。

| 貨件通知                       |                      |        |
|----------------------------|----------------------|--------|
| 電频 (可鑑填)<br>test@fedex.com | <b>≇</b><br>繁體中文(香港) | $\sim$ |
| +新增電郵地址                    |                      |        |

#### 我們預設5項電郵通知的類別。

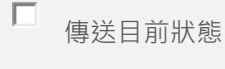

□ FedEx已收到包裹

□ 出現例外遞送事項

■ 預計送達資料更新

□ 已送達

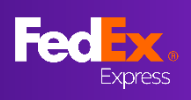

## 常見問題 (續)

#### 問題 7:我曾儲存貨件檔案,該如何重用?

建立新貨件時,請按右上角的「貨件檔案」顯示已儲存的貨件檔案清單,然後按您需要把已 儲存檔案載入至新貨件

|               | Fed <mark>lex</mark> . | 託運 ~ | 貨件查詢 ~ | 顧客服務 ~   帳戶 ~                 |              |                            | Tinkerbell 🚇            | Q                 |        |
|---------------|------------------------|------|--------|-------------------------------|--------------|----------------------------|-------------------------|-------------------|--------|
| 建立和管理貨件       |                        |      |        |                               |              |                            | Му                      | Account - 470-470 | 貨件資料檔案 |
| 建立新項目<br>出境貨件 | ^                      | ✓ 寄  | 件地     |                               |              |                            |                         |                   |        |
| 入口貨件          |                        |      |        |                               |              | 資件資料檔案                     | 1                       |                   | ×      |
|               |                        |      |        | 檔案名碼                          | 聯絡人          | 包裹                         | 股務                      | 帳單參考資料            |        |
|               |                        |      |        | Shipment profile              | US 10001     | 1 x 自備包裝<br>1 KG total     | International Priority® |                   |        |
|               |                        |      |        | Export with Return testing    | Testing      | 1 × 自備包裝<br>1 KG total     | International Priority® |                   | Ŵ      |
|               |                        |      |        | Leather Shoes testing HK - US | Testing 1234 | 11 x 自備包装<br>4.95 KG total | International Priority® |                   | Ŵ      |

#### 問題8:電子貿易文件的信頭和簽名圖像有甚麼要求?

#### 信頭圖像:

寬度小於 700 像素,高度為50 像素

#### 簽名圖像:

寬度小於 336 像素, 高度為48 像素

請觀看<u>教學影片</u>,了解如何按照上述要求調整圖像的大小尺寸。

當您成功建立電子貿易文件後(<u>本指南</u> 步驟 2E 至 2F) ·您的商業發票或形式 發票將為您備妥如同右圖所示 ▶

| S                     | AM                                    | PLE                     |                       | MPANY                                    |                 |                                             |                         |                 |                  |                   |
|-----------------------|---------------------------------------|-------------------------|-----------------------|------------------------------------------|-----------------|---------------------------------------------|-------------------------|-----------------|------------------|-------------------|
|                       |                                       |                         |                       |                                          | Comme           | rcial In                                    | voice                   | -               |                  | 1 1               |
| This invo             | ice must                              | be complet              | led in Englis         | sh.                                      | Comme           |                                             | VOIGE                   |                 | Pag              | e 01              |
| EXPORTE               | R:                                    |                         |                       |                                          |                 | Ship Date:                                  |                         |                 |                  |                   |
| Tax IUE:              | and Live                              | history                 |                       |                                          |                 | Air Waydolli N                              | <li>/Tracking No.:</li> |                 |                  |                   |
| Telephone             | No.: 2345                             | 6789                    |                       |                                          |                 | 773089974                                   | 072                     |                 |                  |                   |
| E-Mail: to:           | sting@fea                             | DX-COFT                 |                       |                                          |                 | Invoice No.:                                |                         | Pare            | chese Order No.: |                   |
| Company               | Name/Add                              | 255                     |                       |                                          |                 | Desmant Ter                                 |                         | 80              | of Ludina:       |                   |
| Hk Shipp<br>Line 1    | er                                    |                         |                       |                                          |                 | r ayment ret                                |                         | Dir.            | er comg.         |                   |
| Line 2                |                                       |                         |                       |                                          |                 | Purpose of S                                | itupment:               |                 |                  |                   |
|                       |                                       |                         |                       |                                          |                 | SOLD                                        |                         |                 |                  |                   |
| CENTRA                | iL                                    | K 0                     | O China               |                                          |                 |                                             |                         |                 |                  |                   |
| Parties to            | Transactio                            | ng Kung a<br>n:         | en, unite             |                                          |                 |                                             |                         |                 |                  |                   |
| Re Re                 | lated                                 |                         | X Non-Reb             | ited                                     |                 |                                             |                         |                 |                  |                   |
| CONSIGN               | EE:                                   |                         |                       |                                          |                 | SOLD TO / IN                                | PORTER IF differ        | ant from Consig | gnee):           |                   |
| Tax ID#:              |                                       |                         |                       |                                          |                 | X Same a                                    | 5 CONSIGNEE:            |                 |                  |                   |
| Telephone             | mic US (                              | contact<br>s.a.St. 7pgn |                       |                                          |                 | TerrEDE                                     |                         |                 |                  |                   |
| E-Mail:               | · · · · · · · · · · · · · · · · · · · | / =07800                |                       |                                          |                 |                                             |                         |                 |                  |                   |
| Company               | NameùVddr                             | <b>955</b> .            |                       |                                          |                 | Company Na                                  | molAddress:             |                 |                  |                   |
| US Cort               | BC7                                   |                         |                       |                                          |                 |                                             |                         |                 |                  |                   |
| Line 1                |                                       |                         |                       |                                          |                 |                                             |                         |                 |                  |                   |
| Line 3                |                                       |                         |                       |                                          |                 |                                             |                         |                 |                  |                   |
| EMPIRE                | STATE N                               | Y 10001                 | TER OF M              | ERICA                                    |                 | -                                           |                         |                 |                  |                   |
| If there is a         | a designate                           | d broker for            | this shipmen          | L please provide contact                 | nformation.     | Gountry/Torritory: UNITED STATES OF AMERICA |                         |                 |                  |                   |
| Name of B             | rokar                                 |                         |                       |                                          | Tel. No.        |                                             | Cont                    | tot Namo        |                  |                   |
| Outles and            | Taxes Pay                             | sale by                 | Exporter [            | X Consignae 🗌 Ott                        | er li Other, p  | lease specify                               |                         |                 |                  |                   |
| No. of                | No. of                                | Net Weight              | Unit of               | Descrip                                  | tion at Goods   |                                             | Harmonized              | Country of      | Unit             | Total             |
| Раскадия              | Onits                                 | (0.897.656)             | Measure               |                                          |                 |                                             | Tanminumber             | Menulecture     | Value            | Value             |
|                       |                                       |                         |                       |                                          |                 |                                             |                         |                 |                  |                   |
|                       |                                       |                         |                       |                                          |                 |                                             |                         |                 |                  | _                 |
| 1                     | 10.00                                 | 0.10                    | PCS                   | Paper Box for Shoe                       | 9               |                                             |                         | HK              | 100.000000       | 1,000.0           |
|                       |                                       |                         |                       |                                          |                 |                                             |                         |                 |                  |                   |
| Tetal<br>Pkgs         | Total<br>Units                        | Total Net<br>Weight     | (indicate<br>LBS/KGS) | Yolah Grown (Indicate<br>Weight LBS/KGS) | of Sale:        |                                             |                         |                 | Subtotat         | 1.000.0           |
| 1                     | 10.00                                 | 0.1                     | 0 КО                  | 1.00 KG                                  | 1               |                                             |                         |                 | insurance:       | 0.0               |
| Special Ins           | tructions:                            |                         |                       |                                          |                 |                                             |                         |                 | Freight:         | 0.0               |
|                       |                                       |                         |                       |                                          |                 |                                             |                         |                 | Packing:         | 0.0               |
| Declaratio            | n Statemen                            | f(s):                   |                       |                                          |                 |                                             |                         |                 |                  | 0.0               |
|                       |                                       |                         |                       |                                          |                 |                                             |                         |                 | Other:           | 0.0               |
| I declare t           | hat all the i                         | nformation c            | ontained in th        | is invoice to be true and                | correct.        |                                             |                         |                 | Invoice Total:   | 1.000.0           |
| Originator<br>Hk Ship | or Name o<br>cei                      | f Company R             | spresentative         | e if the invoice is being co             | mpleted on beha | if of a company                             | y or individual:        |                 | Gurrency Code:   | нкр               |
| Signature             | Title / Dat                           |                         | Tin                   | kerbell                                  |                 |                                             |                         |                 |                  | E8 Mw, 202        |
|                       |                                       |                         |                       |                                          |                 |                                             |                         |                 |                  | REV. 04.10.13-1.0 |

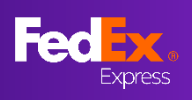

常見問題(續)

### 問題 9: 如何建立進口貨件?

在左側導航欄,確定已展開「建立新項目」選項,然後選擇「入口貨件」。

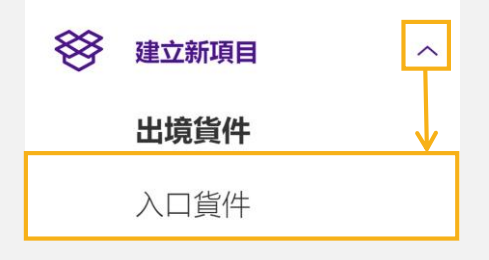

#### 問題 10:我的寄件人如何收取進口貨件的託運文件?

#### [託運1至25件包裹]

填妥帳單部分後,您將在頁面看到「透過電郵傳送託運標籤 (PDF) 複本」方格。請勾選此 方格,並輸入寄件人的電郵地址(<u>本指南的步驟 4C</u>)。完成託運後,託運標籤及商業發票 將於 5 分鐘內傳送給您的寄件人。

## [託運 25 件或以上包裹]

請先在確認頁面下載託運標籤和商業發票,然後透過電子郵件傳送給寄件人。

## 多謝您使用 FedEx 託運貨件。

| <sup>下一步</sup><br>列印您的文件                               | 查詢號碼<br>774363318048<br>(771)は日本時間本部のか作用 |
|--------------------------------------------------------|------------------------------------------|
| ✓ 標籤<br>請在塑膠袋內放置1份託運標籤,然後貼在包裹上,並確保條碼清晰可見。<br>下載 PDF 檔案 | 您可以使用此就時並創您的員件<br>收件確認號碼<br>HKGS-153     |
| 」 商業/形式發票<br>您可以列印──份記録副本。<br>下載 PDF 檔案                |                                          |
| 列印文件                                                   |                                          |
| ↓ FedEx 會為您將發票連同任何其他上載文件發送予海關。                         |                                          |

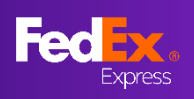

常見問題(續)

### 問題 11:我的進口貨件寄件人可否更改貨件的資料,如重量或商品?

不可以。我們暫未提供進口貨件的寄件人資料的編輯功能。如您預期您的寄件人有需要編輯 貨件資料如重量或尺寸,請轉用「舊版本」建立進口貨件。

### 問題 12:我可以重新列印空運提單嗎?

可以。您可以在建立空運提單後12小時內重新列印您的空運提單。請前往「您的貨件記錄」 頁面(按左側導航欄中的「貨件」),按下您希望重新列印空運提單的貨件最左旁的垂直三 點選單圖示,然後選擇*重新列印*。

| 建立新項目 | ~                         |                         |                                                     |  |  |  |  |
|-------|---------------------------|-------------------------|-----------------------------------------------------|--|--|--|--|
| 6 貨件  |                           |                         |                                                     |  |  |  |  |
|       |                           |                         |                                                     |  |  |  |  |
|       | 您的貨件記錄                    |                         |                                                     |  |  |  |  |
|       | 顯示過去 90 天<br><b>26 貨件</b> | 示過去 90 天<br><b>6 貨件</b> |                                                     |  |  |  |  |
|       | 託運日期                      | 聯絡人姓名                   | 目的地                                                 |  |  |  |  |
| L     | 2021年7月28日                | Peter Pan               | 1111 Happy Valley Avenue<br>San Jose, CA, 95129, US |  |  |  |  |
|       | ▼■問                       | Peter Pan               | 111 Happy Valley Circle<br>Newnan, GA, 30263, US    |  |  |  |  |
|       | 檢視詳細資料<br>                |                         | Line 1<br>Line 2                                    |  |  |  |  |
|       | 取消貨件                      | Peter Pan               | NEW YORK, NY, 10001, US                             |  |  |  |  |